### DocuPrint 205/255/305 DocuPrint 240A/340A Software Pack Operation Guide

For use with the Software Pack CD-ROM

Microsoft, Windows, Windows NT, Windows Server are either registered trademarks or trademarks of Microsoft Corporation in the United States and/or other countries.

Adobe, Adobe Type Connection, Acrobat, PostScript, the PostScript logo are trademarks of Adobe Systems Incorporated.

Macintosh, Apple, AppleTalk, EtherTalk, Mac OS, TrueType are trademark of Apple Computer, Inc., registered in the U.S. and other countries.

Novell, Netware are registered trademark of Novell, Inc., in the United States and other countries. HP-GL is a registered trademarks of Hewlett-Packard Corporation.

All product/brand names are trademarks or registered trademarks of the respective holders.

Permission has been obtained from Microsoft Corporation for use of software screen shots.

#### Important

- 1. This manual is copyrighted with all rights reserved. Under the copyright laws, this manual may not be copied or modified, in whole or part, without the written consent of the publisher.
- 2. Parts of this manual are subject to change without prior notice.
- 3. We welcome any comment on ambiguities, errors, omissions, or missing pages.
- 4. Never attempt any procedure on the machine that is not specifically described in this manual. Unauthorized operation can cause faults or accidents. Fuji Xerox is not liable for any problems resulting from unauthorized operation of the equipment.

Xerox, The Document Company and the stylized X are registered trademarks of Xerox Corporation. All Xerox and Fuji Xerox product names are either registered trademarks or trademarks of Xerox Corporation and Fuji Xerox Co., Ltd.

### Preface

Thank you for choosing this printer.

This manual describes how to use and install this printer Software Pack CD-ROM (referred to as Software Pack CD-ROM hereafter) bundled with this printer, on Windows<sup>®</sup> 95, Windows<sup>®</sup> 98, Windows<sup>®</sup> Me, Windows NT<sup>®</sup> 4.0, Windows<sup>®</sup> XP, Windows<sup>®</sup> 2000 and Windows Server<sup>™</sup> 2003. Read this manual if you need to confirm the operations of the Software Pack CD-ROM.

To get the most out of your printer, read the manual carefully and completely before using the machine. This manual is written with the assumption that you are familiar with the basics of your computer to be connected, the operating system and the application software. You may also refer to the respective manuals regarding the operation of these products.

### Contents

- ♦ Preface
- ♦ Contents
- ♦ Using This Guide

### **Chapter 1 Software Pack CD-ROM**

| 1.1 | Using t | he Software Pack CD-ROM        | 2 |
|-----|---------|--------------------------------|---|
|     | 1.1.1   | Target Operating Systems       | 2 |
|     | 1.1.2   | Using the Software Pack CD-ROM | 3 |
|     | 1.1.3   | File Structure of the CD-ROM   | 4 |

### Chapter 2 Installing from Fuji Xerox Setup Menu

| 2.1                     | Installir | Installing the Printer Driver (Install Printer Driver Button)               |    |  |
|-------------------------|-----------|-----------------------------------------------------------------------------|----|--|
| 2.2                     | Deletin   | g the Installed Printer Icon (Delete Printer Button)                        | 14 |  |
| 2.3                     | Installir | ng TCP/IP Direct Print Utility (Install TCP/IP Direct Print Utility Button) | 16 |  |
| 2.4 Setting Up the Port |           | Up the Port                                                                 | 19 |  |
|                         | 2.4.1     | Setting Up the TCP/IP Direct Print Utility Port                             | 19 |  |
|                         | 2.4.2     | Setting Up the protocol for Port9100                                        |    |  |
|                         | 2.4.3     | Setting Up the USB Port                                                     |    |  |
|                         |           |                                                                             |    |  |

### Chapter 3 Useful Tools and Their Usage

| 3.1     | Installir | ng the Printer Driver with the Same Settings to Multiple Computers           | 32 |
|---------|-----------|------------------------------------------------------------------------------|----|
|         | 3.1.1     | Creating a Setup Disk                                                        |    |
|         | 3.1.2     | Using the Created Setup Disk for Installation                                |    |
| 3.2     | Uninsta   | alling the Printer Driver                                                    | 40 |
| 3.3     | Starting  | g up in the Command Mode                                                     | 43 |
|         | 3.3.1     | Installing the Printer Driver - Command Mode                                 | 43 |
|         | 3.3.2     | Installing the Printer Driver by Using the Created Setup Disk - Command Mode | 44 |
|         | 3.3.3     | Deleting the Installed Printer Icon - Command Mode                           | 45 |
|         | 3.3.4     | Uninstalling the Installed Printer Driver - Command Mode                     | 46 |
| 3.4     | Using t   | the IP Address Setting Tool                                                  | 47 |
| 3.5     | Installir | ng Netware Setup Wizard                                                      |    |
| ♦ Index |           |                                                                              |    |

### **Using This Guide**

This section describes the organization of this guide.

### What You Need to Know

This guide assumes that the operator has a basic knowledge of the operating environment of the computer in use.

For details about the environment of the personal computer in use, refer to the user guides provided with the personal computer, operating system.

### **Organization of This Guide**

This manual consists of three chapters. A brief introduction of each chapter is provided below.

### **Chapter 1 Software Pack CD-ROM**

This chapter provides information about the target operating systems of the CD-ROM, the file structure and an overview of the dialog boxes that appear in the beginning.

### Chapter 2 Installing from Fuji Xerox Setup Menu

This chapter describes the procedures on how to install software from the Fuji Xerox Setup Menu dialog box.

### **Chapter 3 Useful Tools and Their Usage**

This chapter explains how to install a printer driver with the same settings on multiple computers, how to use the Network Utility and how to start up the computer in the command mode.

### Conventions

- 1. In this guide, "computer" refers to personal computer, Macintosh, workstation, and host device.
- 2. The following icons are used in this guide.

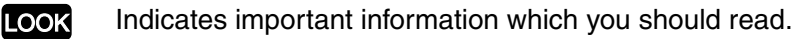

Note Indicates additional information about operations or features.

See Indicates reference sources.

- The following conventions are used in this guide.
   Bold: Indicates selections and all kinds of buttons.
   Example: Click Next.
  - "" : Indicates reference to a chapter or section.

# Chapter

### Software Pack CD-ROM

### Using the Software Pack CD-ROM

### 1.1.1 Target Operating Systems

The target operating systems (OS) are as follows:

- Microsoft<sup>®</sup> Windows<sup>®</sup> 95
- $Microsoft^{\mathbb{R}}$   $Windows^{\mathbb{R}}$  98
- $Microsoft^{
  emtire{B}}$   $Windows^{
  emtire{B}}$  Millennium Edition
- $Microsoft^{\mathbb{R}}$   $Windows NT^{\mathbb{R}}$  Version 4.0
- Microsoft<sup>®</sup> Windows<sup>®</sup> 2000
- $Microsoft^{\mathbb{R}}$   $Windows^{\mathbb{R}}$  XP
- Microsoft<sup>®</sup> Windows Server<sup>™</sup> 2003

#### 1.1.2 **Using the Software Pack CD-ROM**

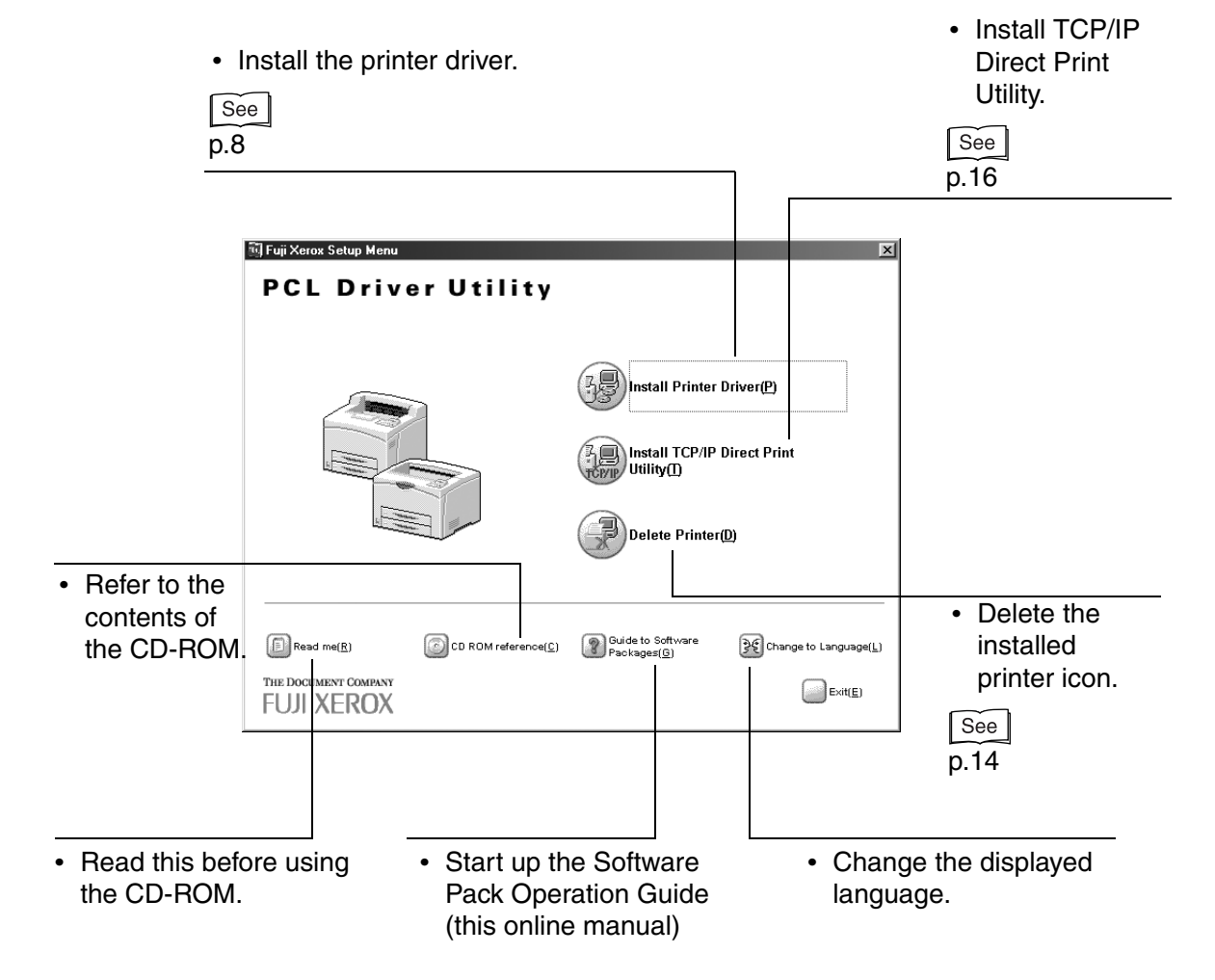

### **1.1.3** File Structure of the CD-ROM

The following software applications are included in the Software Pack CD-ROM:

#### LOOK

There may be changes in the structure of the software with future upgrades.

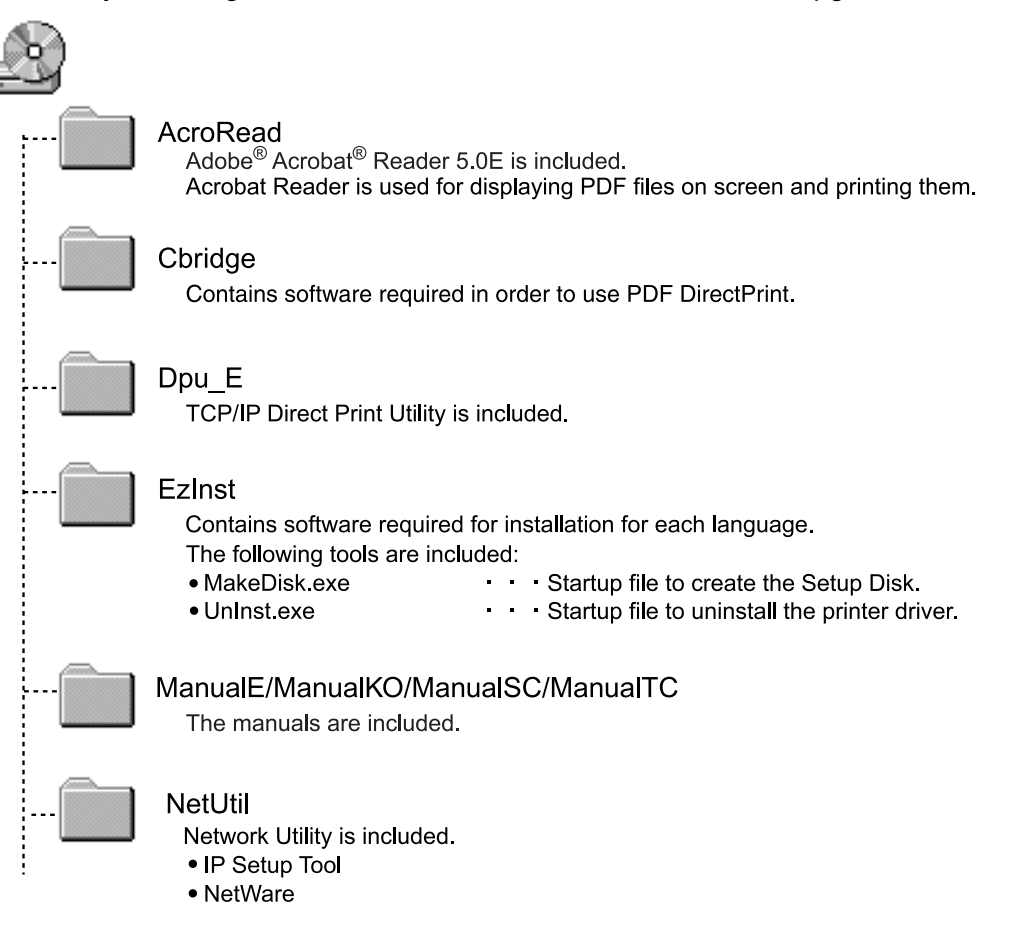

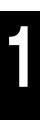

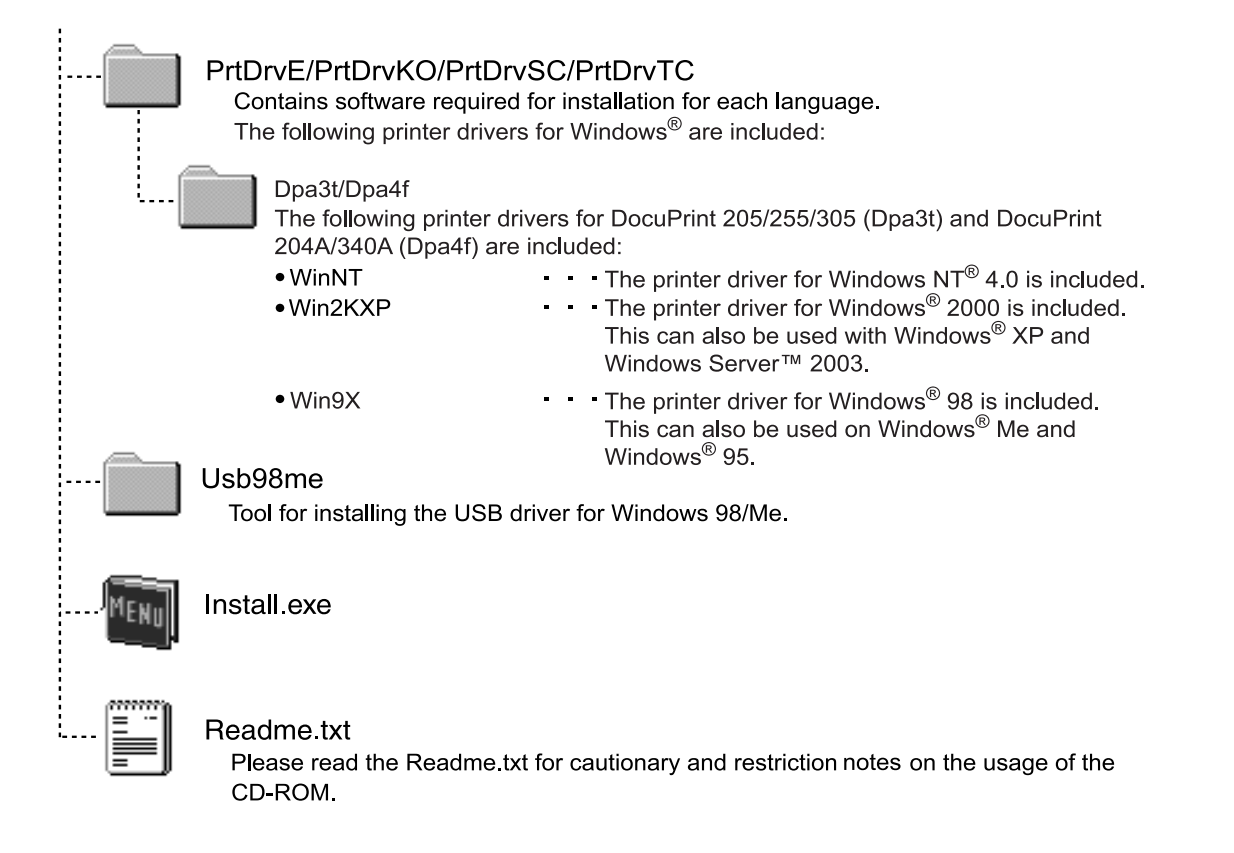

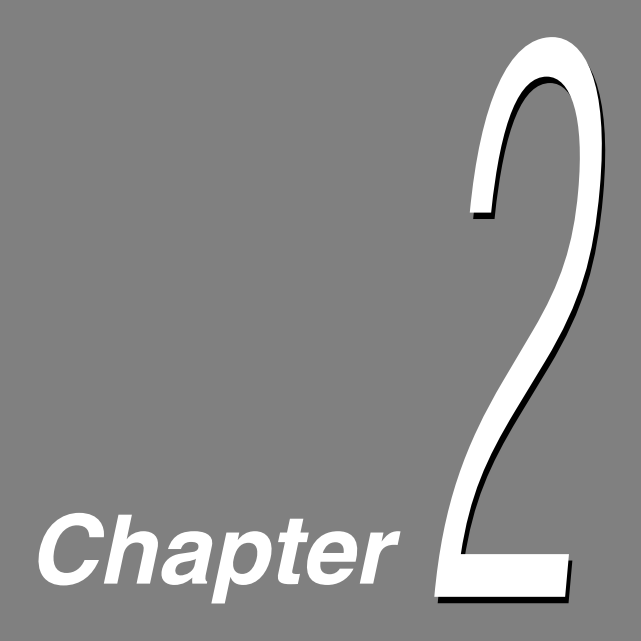

### Installing from Fuji Xerox Setup Menu

| 2.1 | Installing the Printer Driver (Install Printer Driver Button) 8                       |
|-----|---------------------------------------------------------------------------------------|
| 2.2 | Deleting the Installed Printer Icon (Delete Printer Button) 14                        |
| 2.3 | Installing TCP/IP Direct Print Utility (Install TCP/IP Direct Print Utility Button)16 |
| 2.4 | Setting Up the Port 19                                                                |

### 2.1 Installing the Printer Driver (Install Printer Driver Button)

Install the printer driver to the computer after you have set up the printer.

This printer driver is a software for converting print data or instruction on the computer to data that can be interpreted by the printer.

Click on the **Install Printer Driver** button on the Fuji Xerox Setup Menu dialog box to automatically select and install the printer driver suitable for the OS of the computer.

The section below explains the procedure to install the printer driver.

### Note

- If you want to install the printer driver with the same settings to multiple computers, you are recommended to create a setup disk.
- When installing the USB driver for Windows 98 or Windows Me, open the USB98ME folder on the Software Pack CD-ROM and launch Setup.exe. Refer to "2.4.3 Setting Up the USB Port" (P. 25) for details.

### See

"3.1 Installing the Printer Driver with the Same Settings to Multiple Computers" (P. 32)

### Procedure

### Note

For Windows NT 4.0/Windows 2000/Windows XP/Windows Server 2003, log on as a user of the administrator group or as the administrator.

\_ \_ \_ \_ \_ \_ \_ \_

- **1** If a virus-scan software has been installed, either uninstall it or switch it off.
- 2

Insert the Software Pack CD-ROM into the CD-ROM drive. The Fuji Xerox Setup Menu appears automatically.

**3** Click **Read me** to open the Readme.txt in the Software Pack CD-ROM.

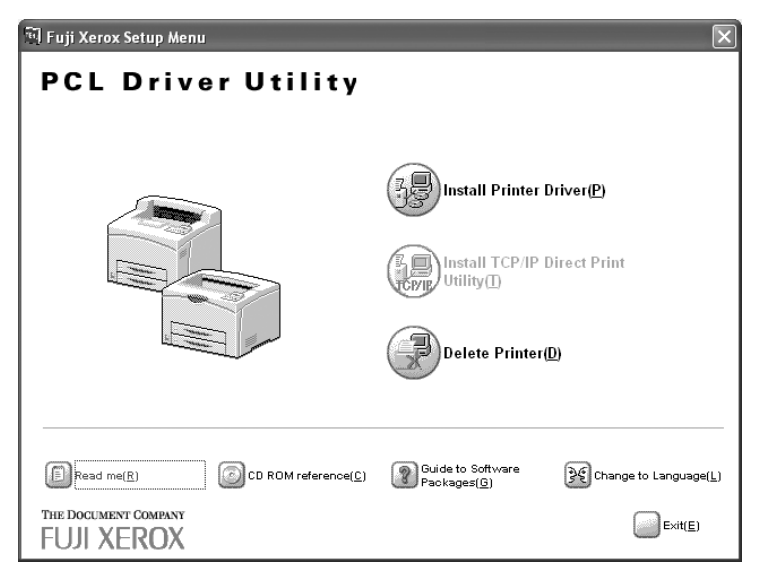

- **4** Check the contents and close the Readme.txt.
- 5 Click Install Printer Driver.

| 🕅 Fuji Xerox Setup Menu                          | $\mathbf{X}$                              |
|--------------------------------------------------|-------------------------------------------|
| PCL Driver Utility                               |                                           |
|                                                  | Install Printer Driver(P)                 |
|                                                  | Install TCP/IP Direct Print<br>Utility(]) |
|                                                  | Delete Printer(D)                         |
|                                                  |                                           |
| E Read me( <u>R)</u> CD ROM reference( <u>C)</u> | Guide to Software Packages( <u>0</u> )    |
| THE DOCUMENT COMPANY<br>FUJI XEROX               | Exit(E)                                   |

The Driver Setup dialog box is displayed.

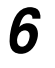

On the Driver Setup dialog box, select your printer model in Select a model, then click **Install printer driver**.

| Driver Setup                       | ?×                                                                                                    |
|------------------------------------|----------------------------------------------------------------------------------------------------|
|                                    | Select a model( <u>S</u> )<br>FX DocuPrint 240A-AP<br>FX DocuPrint 340A-AP<br>FX DocuPrint 205-AP<br>FX DocuPrint 255-AP<br>FX DocuPrint 305-AP<br>FX DocuPrint 305-AP |
| THE DOCUMENT COMPANY<br>FUJI XEROX | Exit( <u>E</u> )                                                                                                    |

The searching for a printer starts.

| Searching for a Printer | × |
|-------------------------|---|
| Searching printer       |   |
| Cancel                  |   |

### When the printer has been found

1. Click **Next** in the displayed screen.

| 💐 Search for printer 🛛                                                                                                    | ?× |
|----------------------------------------------------------------------------------------------------|----|
| Select printer<br>The device will be searched on the network.<br>You may select one of them and continue the installation. |    |
| Display of the printer list(D)                                                                                             |    |
| 192.168.10.55 DocuPrint 3404.AP                                                                                            |    |
| THE DOCUMENT COMPANY<br>FUJI XEROX<br>Back(B) Next(N)                                                                      |    |

The printer driver settings screen is displayed and the options that are installed to the printer are set automatically.

### 2. Specify the following:

• Printer name

Enter a name for the printer, if necessary.

Note

If the printer name is not entered, it will be FX DocuPrint 205-AP/255-AP/305-AP/240A-AP/340A-AP.

• Make this the default printer

Check the check box if this printer is to be used as the default printer.

| 💱 Printer Driver Installati        | ion ?X                                                                                                    |
|------------------------------------|----------------------------------------------------------------------------------------------------|
|                                    | Printer Settings(S)         3 Tray Module: Nothing         4 Tray Module: Nothing         Add-on Memory: 192MB         Offset Tray         Hard Disk         Dunlex Module:         Printer name(P)         FX DocuPrint 340A-AP         Make this the default printer(M)         Port[]         IP_192.168.10.55 (Standard TCP/IP Port)         Add Port(D) |
| THE DOCUMENT COMPANY<br>FUJI XEROX | Restore Defaults(R)           About(A)         Back(B)                                                                                                    |

- When the printer has not been searched or the printer is connected directly to the computer
  - 1. Click **OK** in the displayed dialog box.

| Warning | z X                                                             |
|---------|-----------------------------------------------------------------|
| ⚠       | Unable to find "FX DocuPrint 340A-AP" printer from the network. |
|         | OK                                                              |

The dialog box that confirms to continue installation is displayed.

2. Click Ignore in the displayed dialog box.

| Search for pri  | nter                                      | X            |
|-----------------|-------------------------------------------|--------------|
| Canno<br>Contir | ot find the device<br>oue installation of | e.<br>r not? |
| Abort           | <u>R</u> etry                             | Ignore       |

Click Abort to quit the installation, or click Retry to search the printer again.

- 3. Specify the following:
  - Printer Settings
    - Check the optional products that you have purchased and installed.
  - Printer name

Enter a name for the printer, if necessary.

Note

If the printer name is not entered, it will be FX DocuPrint 205-AP/255-AP/305-AP/240A-AP/340A-AP.

Make this the default printer

Check the check box if this printer is to be used as the default printer.

| Printer Driver Installation        |                                                         |  |
|------------------------------------|---------------------------------------------------------|--|
|                                    | Printer Settings(S)                                     |  |
|                                    | Add-on Memory: 64MB                                     |  |
|                                    | Hard Disk Dunlex Module                                 |  |
|                                    | Printer name(P)<br>[FX DocuPrint 340A-AP                |  |
|                                    | Make this the default printer(M)                        |  |
|                                    | Port[])<br>(Please click here and make your selection.) |  |
| THE DOCUMENT COMPANY<br>FUJI XEROX | About(A)         Back(B)         Start to install()     |  |

**7** Specify the Port for output destination.

### ■ For Windows 95/Windows 98/Windows Me

1. Select **Others** if the printer is to be used as a local printer (the printer and the computer are directly connected by a parallel cable). Then click **Browse**.

#### Note

Refer to the Network Print Environment User Guide (Network.pdf) if the printer is to be used as a network printer.

| Printer Driver Installation        | ?×                                        |
|------------------------------------|-------------------------------------------|
|                                    | Printer Settings( <u>S</u> )              |
|                                    | 🖼 3-Tray Module: Nothing                  |
|                                    | 🖼 4-Tray Module: Nothing                  |
|                                    | E Add-on Memory: 192MB                    |
|                                    | Offset Tray                               |
|                                    | Hard Disk                                 |
|                                    | Duniex Module                             |
|                                    | Printer name( <u>P</u> )                  |
|                                    | FX DocuPrint 340A-AP                      |
|                                    | Make this the default printer( <u>M</u> ) |
|                                    | Port( <u>T</u> )                          |
|                                    |                                           |
|                                    | C Network(N) C Others(O) Browse(W)        |
| THE DOCUMENT COMPANY<br>FUJI XEROX | Restore Defaults( <u>R</u> )              |
|                                    | About(A) Back(B) Start to install([)      |

2. Select LPT1: from the list and click OK.

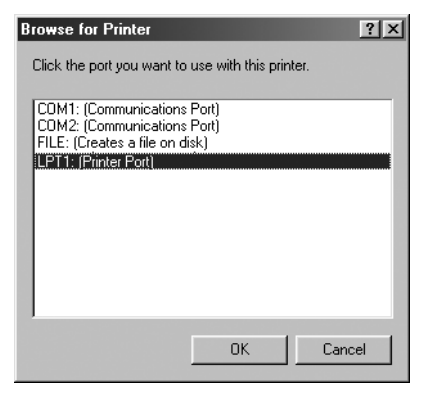

### For Windows NT 4.0/Windows 2000/Windows XP/Windows Server 2003

 Click ▼ next to Port if the printer is to be used as a local printer (the printer and the computer are directly connected by a parallel cable). Select LPT1: (Local Port) from the list displayed.

#### Note

Refer to the Network Print Environment User Guide (Network.pdf) if the printer is to be used as a network printer.

| 😨 Printer Driver Installatio | on ?×                                     |
|------------------------------|-------------------------------------------|
|                              | Printer Settings( <u>S</u> )              |
|                              | 🖼 3-Tray Module: Nothing                  |
|                              | 4-Tray Module: Nothing                    |
|                              | Add-on Memory: 64MB                       |
|                              | Hard Disk                                 |
|                              | Dunlex Module                             |
|                              | Printer name(P)                           |
|                              | FX DocuPrint 340A-AP                      |
|                              | Make this the default printer( <u>M</u> ) |
|                              | Port( <u>T</u> )                          |
|                              | LPT1: (Local Port)                        |
|                              | Add Port(D)                               |
| THE DOCUMENT COMPANY         | Restore Defaults( <u>R</u> )              |
| FUJI XEROX                   | About(A) Back(B) Start to install()       |

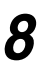

Confirm that the port name specified in Step 7 is shown in the Port drop-down list box of the Printer Driver Installation dialog box.

### Then click Start to install.

The installation of the printer driver begins.

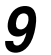

When the installation is completed, the following dialog box will be displayed. Click **Yes** to restart the computer.

| Setup Tool 🛛 🕅 |                                                                                                |  |
|----------------|------------------------------------------------------------------------------------------------|--|
| 2              | The driver has been successfully installed.<br>Click [Yes] to reboot, or [No] to reboot later. |  |
|                | <u>Y</u> es <u>N</u> o                                                                         |  |

10

11

Open the Printers and Faxes (or Printers) window to confirm that the icon for the printer selected in Step 6 is added.

| Note                                                                                          |
|-----------------------------------------------------------------------------------------------|
| From the Start menu, click Printers and Faxes (or Settings > Printers depending on the OS) to |
| display the Printers and Faxes (or Printers) window.                                          |

Take out the CD-ROM from the CD-ROM drive.

This completes the installation of the printer driver.

### 2.2 Deleting the Installed Printer Icon (Delete Printer Button)

When you click the Delete Printer button on the Fuji Xerox Setup Menu dialog box, the printer icon of the installed DocuPrint 205/255/305/240A/340A printer driver will be deleted.

The following section explains how to delete the printer icon.

### Note

- If there are multiple printer icons, refer to "3.2 Uninstalling the Printer Driver" (P. 40) to delete all these printer icons and the printer drivers.
- If there is only one DocuPrint 205/255/305/240A/340A printer icon and Delete Printer is executed, all the files related to that DocuPrint 205/255/305/240A/340A printer driver will be deleted.

### Procedure

### Note

For Windows NT 4.0/Windows 2000/Windows XP/Windows Server 2003, log on as a user of the administrator group or as the administrator.

- **1** If a virus-check software has been installed, either uninstall it or switch it off.
- **2** Insert the Software Pack CD-ROM into the CD-ROM drive.

The Fuji Xerox Setup Menu appears automatically.

**3** Click **Delete Printer**.

| 🗐 Fuji Xerox Setup Menu                          | X                                                   |
|--------------------------------------------------|-----------------------------------------------------|
| PCL Driver Utility                               |                                                     |
|                                                  |                                                     |
|                                                  | Install Printer Driver(P)                           |
|                                                  | Utility[]                                           |
|                                                  | Delete Printer(D)                                   |
|                                                  |                                                     |
| Read me( <u>R</u> ) CD ROM reference( <u>C</u> ) | Guide to Software Packages(G) Change to Language(L) |
| THE DOCUMENT COMPANY<br>FUJI XEROX               | Exit( <u>E</u> )                                    |

**4** From the Deleting Printer dialog box, select the printer you use and click **Delete**.

| 🖥 Deleting Printer 🛛 ? 🗙                |  |
|-----------------------------------------|--|
| Select a printer(s) you want to delete. |  |
|                                         |  |
| Printer(s) to be deleted(P)             |  |
| FX DocuPrint 340A-AP                    |  |
|                                         |  |
|                                         |  |
|                                         |  |
|                                         |  |
| ,                                       |  |
| About(A) Exit(E) Delete(D)              |  |
|                                         |  |

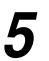

Check the contents and click Yes.

| Confirmation of Printer(s) To Be D ? 🗙          |  |
|-------------------------------------------------|--|
| Do you want to delete the following printer(s)? |  |
|                                                 |  |
| FX DocuPrint 340A-AP                            |  |
|                                                 |  |
|                                                 |  |
|                                                 |  |
| YestY1 No(N)                                    |  |
|                                                 |  |

6

When the printer icon is deleted, the following dialog box will be displayed.

Click OK.

| Icon Deleting Tool 🛛 🗙 |                                  |  |
|------------------------|----------------------------------|--|
| (j)                    | The printer(s) has been deleted. |  |
|                        | ОК                               |  |

7

Open the Printers and Faxes (or Printers) window and confirm that the printer selected in Step 4 is deleted.

| Note |
|------|
| Note |

From the Start menu, click **Printers and Faxes** (or Settings > **Printers** depending on the OS) to display the Printers and Faxes (or Printers) window.

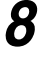

Click Exit on the Fuji Xerox Setup Menu dialog box.

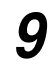

Take out the CD-ROM from the CD-ROM drive.

This completes the deletion of the installed printer icon.

### 2.3 Installing TCP/IP Direct Print Utility (Install TCP/IP Direct Print Utility Button)

You can install TCP/IP Direct Print Utility by clicking the Install TCP/IP Direct Print Utility button on the Fuji Xerox Setup Menu dialog box.

TCP/IP Direct Print Utility is a software that allows print data from the computer to be sent directly to the network printer for printing without having to pass through the server and so forth.

### See

Network Print Environment User Guide (Network.pdf) for information on the settings of TCP/IP Direct Print Utility.

### **eee** Operating Requirements

The following conditions must be satisfied by the computer to which TCP/IP Direct Print Utility is to be installed.

| OS                                     | Condition                                                                                                    |
|----------------------------------------|----------------------------------------------------------------------------------------------------|
| Windows 95<br>Windows 98<br>Windows Me | <ul> <li>The network environment using TCP/IP is available.</li> <li>The computer name is set in ASCII characters.</li> </ul> |

Here, we assume that the computer on the network has already satisfied the above-mentioned conditions.

### **ee** Installing TCP/IP Direct Print Utility

### 

We will use Windows 98 in this procedure as an example.

If a virus-check software has been installed, either uninstall it or switch it off.

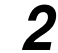

Insert the Software Pack CD-ROM into the CD-ROM drive. The Fuji Xerox Setup Menu appears automatically.

### **3** Click Install TCP/IP Direct Print Utility.

| 🛐 Fuji Xerox Setup Menu            |                     |                                             | ×                 |
|------------------------------------|---------------------|---------------------------------------------|-------------------|
| PCL Drive                          | er Utility          |                                             |                   |
|                                    |                     | Install Printer Driver(P)                   |                   |
|                                    |                     | Install TCP/IP Direct Print                 |                   |
|                                    |                     | Delete Printer(D)                           |                   |
|                                    |                     |                                             |                   |
| Read me( <u>R</u> )                | CD ROM reference(C) | Guide to Software Packages(G) Change to Lan | guage( <u>L</u> ) |
| THE DOCUMENT COMPANY<br>FUJI XEROX |                     |                                             | <it(<u>E)</it(<u> |

### LOOK

If you are prompted to install TCP/IP protocol when Install TCP/IP Direct Print Utility is clicked, click **OK** to stop the operation, and after you have installed TCP/IP protocol to your computer, carry out the installation again.

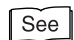

4

The manuals related to Windows on how to install TCP/IP protocol

### Click Next.

| TCP/IP Direct Print Utility Setur | ×                                                                                                    |
|-----------------------------------|----------------------------------------------------------------------------------------------------|
|                                   | Welcome to the InstallShield Wizard for TCP/IP<br>Direct Print Utility                                           |
|                                   | The InstallShield® Wizard will install TCP/IP Direct Print<br>Utility on your computer. To continue, click Next. |
|                                   | < <u>Back</u> [ <u>Next&gt;</u> ] Cancel                                                                         |

**5** Check the path under Destination Folder, and click **Next** if it is all right.

| TCP/IP Direct Print Utility Setup                                                                                   | ×            |
|----------------------------------------------------------------------------------------------------|--------------|
| Choose Destination Location                                                                                         |              |
| Select folder where Setup will install files.                                                                       | $\mathbf{D}$ |
|                                                                                                    |              |
| Setup will install TCP/IP Direct Print Utility in the following folder.                                             |              |
| To install to this folder, click Next. To install to a different folder, click Browse and select<br>another folder. |              |
|                                                                                                    |              |
|                                                                                                    |              |
|                                                                                                    |              |
|                                                                                                    |              |
|                                                                                                    |              |
| Destination Folder                                                                                                  |              |
| C:\WINDOWS\SYSTEM\                                                                                                  |              |
| InstaliGhield                                                                                                    |              |
| < <u>₿</u> ack <u>N</u> ext> Cancel                                                                                 |              |

The installation of TCP/IP Direct Print Utility begins.

6 When the installation is completed, the following dialog box is displayed. Take out the CD-ROM from the CD-ROM drive. Select **Yes**, I want to restart my computer now, and then click Finish.

| TCP/IP Direct Print Utility Setup |                                                                                                    |  |  |
|-----------------------------------|----------------------------------------------------------------------------------------------------|--|--|
|                                   | InstallShield Wizard Complete<br>Setup has finished installing TCP/IP Direct Print Utility on your<br>computer.<br>Yes, I want to restart my computer now<br>No, I will restart my computer later.<br>Remove any disks from their drives, and then click Finish to<br>complete setup.                                                                                                    |  |  |
|                                   | Keine State State |  |  |

Note

The settings will not take effect if you do not restart the system.

### **Setting Up the Port**

### 2.4.1 Setting Up the TCP/IP Direct Print Utility Port

After you have created the printer icon in the previous section, configure the TCP/IP Direct Print Utility port for the printer. The procedure is as follows:

Note

This section describes this procedure for Windows 95/Windows 98/Windows Me.

After starting up your computer, run Windows 98. Click **Start**, select **Settings** and then **Printers**.

The Printers window is displayed.

- 2
  - The DocuPrint 205/255/305/240A/340A printer icon has been added by installation of the printer driver. Select this added printer icon and click **Properties** from the File menu.

The Properties dialog box is displayed.

*3* Click Add Port in the Details tab.

| FX DocuPrint 340A-AP Propertie    | 25             |                     |                   |               | ? ×     |
|-----------------------------------|----------------|---------------------|-------------------|---------------|---------|
| General Details Basic Tray/O      | lutput   Graph | iics [Watermarks]   | Detailed Settings | Configuration | Options |
| FX DocuPrint 340A-AP              |                |                     |                   |               |         |
| Print to the following port:      |                |                     |                   |               |         |
| LPT1: (Printer Port)              | -              | Add Port            |                   |               |         |
| Print using the following driver: |                | <u>D</u> elete Port | ]                 |               |         |
| FX DocuPrint 340A-AP              | •              | Ne <u>w</u> Driver  |                   |               |         |
| Capture Printer Port              | E <u>n</u> d   | Capture             |                   |               |         |
| Timeout settings                  |                |                     | -                 |               |         |
| Not selected: 15                  | seconds        |                     |                   |               |         |
| Transmission retry: 45            | seconds        |                     |                   |               |         |
| Spool Se                          | ettings        | Port Settings       |                   |               |         |
|                                   |                |                     |                   |               |         |
|                                   |                |                     |                   |               |         |
|                                   |                |                     |                   |               |         |
|                                   |                | OK                  | Cancel            | Apply         | Help    |

4 Select Other, and click FX TCP/IP DPU Port from "Click the type of port you want to add".

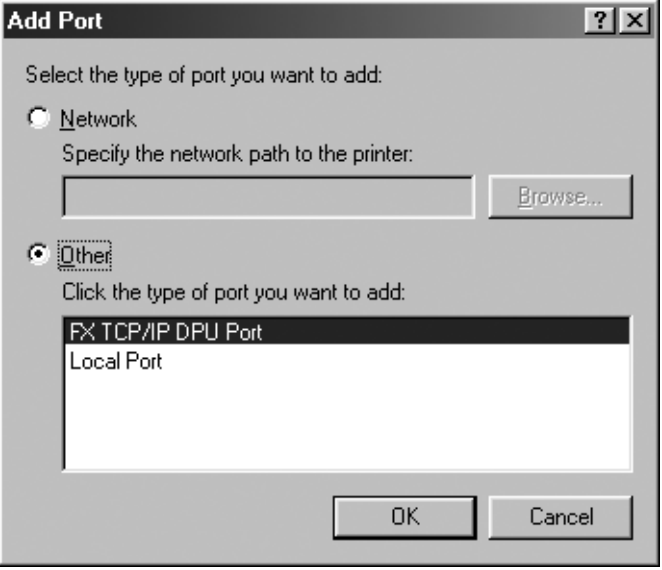

5 Click OK.

The FX TCP/IP Direct Print Utility Port Setup dialog box is displayed.

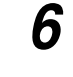

Enter the appropriate value for each item, and click **OK**. Example: For port name, "Trans5" and IP address, "192.168.10.55".

|   | FX TCP/IP Dir                   | ect Print Utility Port Setup                   | ? ×    |
|---|---------------------------------|------------------------------------------------|--------|
| 0 | ●Port Name(E) :                 | Trans5                                         | OK     |
| 2 | ●IP Address([) :                | 192.168.10.55                                  | Cancel |
| 8 | Protocol     C LPRLI     Raw(E) | Validate byte count(B)<br>Port:Number(N): 9100 | About  |

|             | _                                                                                                    |  |
|-------------|----------------------------------------------------------------------------------------------------|--|
| Item        | Remarks                                                                                                    |  |
| 1 Port Name | <ul> <li>Enter a name of your choice to identify the printer.</li> <li>LOOK</li> <li>When you are adding multiple TCP/IP Direct Print Utili ports, do not use port names as in the following.</li> <li>There is no difference between using upper-case ar lower-case characters. Examples of port names the cannot be used (current port name is "printer"):</li> <li>Adding characters at the end of the current port name. Example: "printer1", "printer-01" and so forth.</li> </ul>                                                                                                    |  |
|             | <ul> <li>Deleting some characters from the current port name.</li> <li>Example: "prin", "print" and so forth.</li> </ul>                                                                                                    |  |
| IP Address  | Enter the IP address of the printer. If the Domain Name System (DNS) has been installed, the printer host name can be entered.                                                                                                    |  |
| Protocol    | <ul> <li>Select the protocol to be used for data transfer.</li> <li>Select either of printing protocols (1) or (2) below. The default selection is (1) LPR.</li> <li>(1) "LPR": The lpr protocol is used for printing.<br/>Enable or disable the "Validate byte count" option by selecting or deselecting its check box.<br/>The default selection is enabled (check box selected).</li> <li>(2) "Raw": Port9100 protocol is used for printing.<br/>You can specify a port number at the destination ir "Port Number". This setting is effective only when Raw protocol is selected. The default setting is "9100". I the number is deleted, "9100" appears. You can ente up to 5 digits. If you enter a number greater thar 65536 and click OK, "9100" is registered.</li> </ul> |  |

#### Note

If you do not know the IP address of the printer, check with your network administrator, or print out the System Settings list. Refer to the Setup and Quick Reference Guide.

7 On the Details tab of the Properties dialog box, check that "(FX TCP/IP DPU Port)" appears in "Print to the following port" together with the port name entered in Step 6.

| FX DocuPrint 340A-AP Properties        |                    |                   |               | ? ×       |
|----------------------------------------|--------------------|-------------------|---------------|-----------|
| General Details Basic Tray/Output Grap | hics Watermarks    | Detailed Settings | Configuration | Options ] |
| FX DocuPrint 340A-AP                   |                    |                   |               |           |
| Print to the following port:           |                    |                   |               |           |
| Trans5 (FX TCP/IP DPU Port)            | Add Port           |                   |               |           |
| Print using the following driver:      | Delete Port        |                   |               |           |
| FX DocuPrint 340A-AP                   | Ne <u>w</u> Driver |                   |               |           |
| <u>Capture Printer Port</u> E <u>r</u> | d Capture          |                   |               |           |
| Timeout settings                       |                    |                   |               |           |
| Not <u>s</u> elected: 15 seconds       |                    |                   |               |           |
| Transmission retry: 45 seconds         |                    |                   |               |           |
| Spool Settings                         | Port Settings      |                   |               |           |
|                                        |                    |                   |               |           |
|                                        |                    |                   |               |           |
|                                        |                    |                   |               |           |
|                                        | ОК                 | Cancel            | Apply         | Help      |

8

To check the connection, print the test page.

After you have clicked **Apply** to confirm the settings, click **Print Test Page** on the General tab.

A dialog box is displayed to confirm whether or not the test page has been printed correctly.

**9** Check the print results, and if the test page is printed correctly, click **Yes**.

**10** Click **OK** on the Properties dialog box.

### 2.4.2 Setting Up the protocol for Port9100

If the dialog box for Custom Settings has not appeared to let you specify Port9100 while installing the printer driver, follow the procedure below to set up the protocol for Port9100 (Raw) after the driver installation.

```
Note
```

This section describes this procedure for Windows NT 4.0/Windows 2000/Windows XP/ Windows Server 2003.

#### 

We will use Windows 2000 in this procedure as an example.

After starting up your computer, run Windows 2000. Click **Start**, select **Settings** and then **Printers**.

The Printers window is displayed.

2 The DocuPrint 205/255/305/240A/340A printer icon has been added by installation of the printer driver. Select this added printer icon and click **Properties** from the File menu.

The Properties dialog box is displayed.

| 3 | Select the | Ports tab | , then click | Configure | Port |
|---|------------|-----------|--------------|-----------|------|
|   |            |           | ,            | U U       |      |

| 🗳 FX DocuPrint 340A-AP Propertie                                                                                                    | 5                              |       | ? ×  |
|----------------------------------------------------------------------------------------------------|--------------------------------|-------|------|
| General Sharing Ports Advance<br>FX DocuPrint 340A-AP<br>Print to the following port(s). Documer<br>checked port.                                                     | d Security Configuration Opt   | ions  |      |
| Port Description                                                                                                    | Printer                        |       |      |
| COM1: Serial Port COM2: Serial Port COM3: Serial Port COM3: Serial Port COM4: Serial Port FILE: Print to File USB0 Virtual printer port fo IP_19 Standard TCP/IP Port | FX DocuPrint 340A-AP           |       |      |
| Add Port Delete<br>Enable bidirectional support<br>Enable printer pooling                                                                                             | e Port <u>C</u> onfigure Port. |       |      |
|                                                                                                    | <b>Close</b> Cance             | Apply | Help |

4

Select **Raw** for Protocol. Make sure that the displayed port number is the same as the number specified at the printer.

Click **OK**, and then **Apply** on the dialog box displayed to save your setting.

| nfigure Standard TCP/IP I   | Port Monitor     | ?   |
|-----------------------------|------------------|-----|
| Port Settings               |                  |     |
| Port Name:                  | IP_192.168.10.55 | _   |
| Printer Name or IP Address: | 192.168.10.55    | -   |
| Protocol                    |                  |     |
| • Baw                       | C LPR            |     |
| Raw Settings                |                  |     |
| Port Number: 9              | 100              |     |
| LPR Settings                |                  |     |
| Queue Name: Ip              | )                |     |
| LPR Byte Counting Ena       | abled            |     |
| SNMP Status Enabled         |                  |     |
| Community Name:             | ublic            |     |
| SNMP Device Index: 1        |                  | -   |
|                             |                  |     |
|                             | OK Can           | cel |
|                             |                  |     |

### 2.4.3 Setting Up the USB Port

When using the USB port, after installing the printer driver, set the printer port setting to the USB port.

### **•••** For Windows 2000 or Windows XP and Windows Server 2003

Procedure

3

- Check that the computer is on, and then switch off the printer.
- 2 Connect the USB cable and switch on the printer. The computer automatically detects the new hardware and installs necessary software. This concludes setup of the USB port.
  - From the **Start** menu, click **Printers and Faxes** (or **Settings** > **Printers** depending on the OS).
- **4** Click the icon of this printer, and then select **Properties** from the **File** menu.
- **5** Click the **Ports** tab, then select the USB port and click **OK** to apply the setting.

| 🗞 FX DocuPrint 340A-AP Properties                                                                                                    | ?×   |
|----------------------------------------------------------------------------------------------------|------|
| General Sharing Ports Advanced Configuration Options           FX DocuPrint 340A-AP           Print to the following port(s). Documents will print to the first free checked port.                                                                                                    |      |
| Port       Description       Printer         COM1:       Serial Port         COM3:       Serial Port         COM4:       Serial Port         COM4:       Serial Port         COM4:       Serial Port         IPD.       FILE:         Pint to File       USB Virtual printer port fo         IP_1       Standard TCP/IP Port         Add Port       Delete Port         Enable bidirectional support         Enable printer pooling |      |
| OK Cancel Apply                                                                                                    | Help |

### **Gee** For Windows 98 or Windows Me

### Installing the USB Print Utility

Procedure

- **1** If the USB cable is connected, remove it from the computer.
- 2 Insert the Software Pack CD-ROM into the CD-ROM drive. The **Fuji Xerox Setup Menu** dialog box appears automatically.

### **3** Click **CD ROM reference**.

| 🛐 Fuji Xerox Setup Menu                            | x                                        |
|----------------------------------------------------|------------------------------------------|
| PCL Driver Utility                                 |                                          |
|                                                    | Install Printer Driver(P)                |
| E Read me(E)<br>THE DOCUMENT COMPANY<br>FUJI XEROX | Guide to Software<br>Packages(G) Exit(E) |

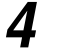

Open the **Usb98me** folder and double-click the **Setup.exe** icon.

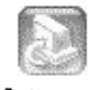

Setup.exe

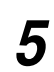

Click **Next**. The installation starts.

| Fuji Xerox USB Print Utility Setup v1.1.0a 🛛 🔀 |                                                                                                    |  |
|------------------------------------------------|----------------------------------------------------------------------------------------------------|--|
|                                                | Welcome to the InstallShield Wizard for USB<br>Print Utility<br>The InstallShield® Wizard will install USB Print Utility on<br>your computer. To continue, click Next. |  |
|                                                | < <u>B</u> ack <b>Next</b> > Cancel                                                                                                    |  |

6

8

Select Yes, I want to restart my computer now and then click Finish.

| Fuji Xerox USB Print Utility Se | etup v1.1.0a                                                                                                    |
|---------------------------------|----------------------------------------------------------------------------------------------------|
|                                 | InstallShield Wizard Complete         The InstallShield Wizard has successfully installed USB Print Utility. Before you can use the program, you must restart your computer.         Image: The install of the program of the program of the program of the program.         Image: The program of the program of the program of the program.         Image: The program of the program of the program of the program.         Image: The program of the program of the program of the program of the program.         Image: The program of the program of the program of the program of the program of the program of the program.         Image: The program of the program of the program of the program of the program of the program of the program of the program of the program of the program of the program of the program.         Image: The program of the program of the program |
|                                 | < Back Finish Cancel                                                                                                    |

- 7 After restarting up your computer, run Windows 98 or Me. Then, from the **Start** menu, click **Settings** and then **Printers**.
  - Click the icon of this printer, and then click **Properties** from the **File** menu.

| 9 | Click the Details tab, then select FXUSB: (USB Printer Port) from the |
|---|-----------------------------------------------------------------------|
|   | Print to the following port.                                          |

| CocuPrint 340A-AP Properties      |                 |              |          | ?)         |
|-----------------------------------|-----------------|--------------|----------|------------|
| Detailed Settings                 | Cor             | nfiguration  | 1 0      | Options    |
| General Details Sharing           | Basic           | Tray/Output  | Graphics | Watermarks |
| FX DocuPrint 340A-AP              |                 |              |          |            |
| Print to the following port:      |                 |              |          |            |
| FXUSB: (USB Printer Port)         | ▼ Add           | Por <u>t</u> |          |            |
| Print using the following driver: | Delete          | Port         |          |            |
| FX DocuPrint 340A-AP              | ▼ Ne <u>w</u> [ | )river       |          |            |
| Capture Printer Port              | End Capture     |              |          |            |
| Timeout settings                  |                 |              |          |            |
| Not selected: 15 seco             | onds            |              |          |            |
| Transmission retry: 45 seco       | onds            |              |          |            |
| Spool Settings                    | Port Set        | ings         |          |            |
|                                   |                 |              |          |            |
|                                   |                 |              |          |            |
|                                   |                 |              |          |            |
|                                   |                 |              |          |            |
|                                   | OK              | Cancel       |          | Help       |

**10** Click **OK** to apply the setting.

### Setting the USB port

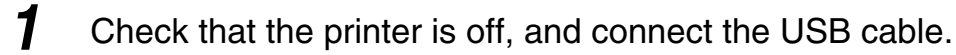

**2** Switch on the printer.

The computer automatically detects the new hardware and the USB port is made.

- **3** From the Start menu, click Settings and then Printers.
- 4 Click the icon for this printer, and then click **Properties** from the **File** menu.

### **5** Click the **Details** tab, then select **FXUSB\_x\_DocuPrint 340AAP:** (USB Printer Port) from Print to the following port.

#### Note

In FXUSB\_x\_ ..., a value from 0 to FF appears in the position indicated by "x". The value varies according to the environment.

| X DocuPrint 340A-AP Properties                                                                  |                 |             |          | ?×         |
|-------------------------------------------------------------------------------------------------|-----------------|-------------|----------|------------|
| Detailed Settings                                                                               | Co              | nfiguration | 1        | Options    |
| General Details Sharing                                                                         | Basic           | Tray/Output | Graphics | Watermarks |
| FX DocuPrint 340A-AP<br>Print to the following port:<br>[531]SB = DrouPrint 340AAP: (IJSB Print | Add             | Port        |          |            |
|                                                                                                 |                 | - 1         |          |            |
| Print using the following driver:                                                               | Delete          | e Port      |          |            |
| FX DocuPrint 340A-AP                                                                            | ▼ Ne <u>w</u> I | Driver      |          |            |
| Capture Printer Port                                                                            | End Capture.    |             |          |            |
| Timeout settings                                                                                |                 |             |          |            |
| Not selected: 15 second                                                                         | s               |             |          |            |
| Transmission retry: 45 second                                                                   | \$              |             |          |            |
| Spool Settings                                                                                  | Port Set        | tings       |          |            |
|                                                                                                 |                 |             |          |            |
|                                                                                                 |                 |             |          |            |
|                                                                                                 |                 |             |          |            |
|                                                                                                 |                 |             |          |            |
|                                                                                                 | OK              | Cancel      |          | Help       |

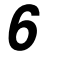

### Click **OK**.

### When you have installed the printer driver by using the Plug & Play function (Windows 98/Windows Me)

Once you have installed the printer driver by using the Plug & Play function, the printer driver and the USB Print Utility do not work correctly even if you reinstalled them manually after that.

In that case, do the following.

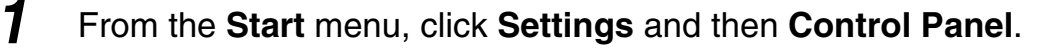

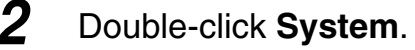

- *3* In the System Properties dialog box, click the Device Manager tab and delete FX DocuPrint 340A-AP in Other Devices.
- **4** Remove the USB cable, and then connect it again.

- **5** From the **Start** menu, click **Settings** and then **Printers**.
- **6** Click the icon for this printer, and then click **Properties** from the **File** menu.
- 7 Click the Details tab, then select FXUSB\_x\_DocuPrint 340AAP: (USB Printer Port) from the Print to the following port.
- 8 Click OK.

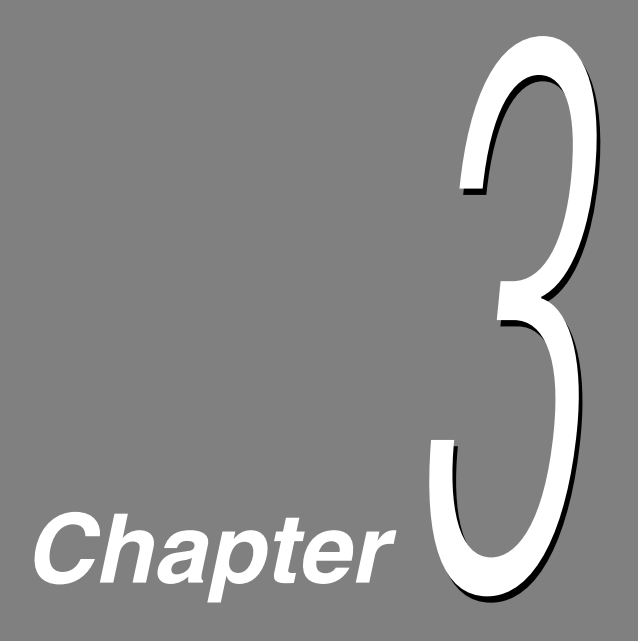

### Useful Tools and Their Usage

| 3.1 | Installing the Printer Driver with the Same Settings to Multipl<br>Computers | е<br>2 |
|-----|------------------------------------------------------------------------------|--------|
| 3.2 | Uninstalling the Printer Driver4                                             | 0      |
| 3.3 | Starting up in the Command Mode 4                                            | 3      |
| 3.4 | Using the IP Address Setting Tool4                                           | 7      |
| 3.5 | Installing Netware Setup Wizard4                                             | 8      |

### 3.1 Installing the Printer Driver with the Same Settings to Multiple Computers

If you want to install the printer driver with the same settings to multiple computers running the same OS, create a setup disk in a floppy disk or in a server on the network. Using the setup disk that you have created will reduce the amount of work required when installing the printer driver.

The section below explains the procedure to create the setup disk and how to install the printer driver by using the disk created.

### LOOK

- Install in advance the DocuPrint 205/255/305/240A/340A printer driver in the computer on which the setup disk is to be created.
- The setup disk can only be used on the OS on which the disk was created or computers running the same OS. Create a separate setup disk for different types of OS.

### 3.1.1 Creating a Setup Disk

### 

#### Note

For Windows NT 4.0/Windows 2000/Windows XP/Windows Server 2003, log on as a user of the administrator group or as the administrator.

- **1** If a virus-check software has been installed, either uninstall it or switch it off.
- 2
  - Insert the Software Pack CD-ROM into the CD-ROM drive. The Fuji Xerox Setup Menu appears automatically.
- **3** Click **Read me** to open the Readme.txt in the Software Pack CD-ROM.

| 🕅 Fuji Xerox Setup Menu                              | $\mathbf{X}$                     |
|------------------------------------------------------|----------------------------------|
| PCL Driver Utility                                   |                                  |
|                                                      | Install Printer Driver(P)        |
|                                                      | Delete Printer(D)                |
|                                                      |                                  |
| Read me( <u>R</u> )     CD ROM reference( <u>C</u> ) | Guide to Software<br>Packages(G) |
| THE DOCUMENT COMPANY<br>FUJI XEROX                   | Exit( <u>E</u> )                 |

- **4** Check the contents and close the Readme.txt.
- **5** Click **CD ROM reference** to browse the contents. Then open the EzInst folder. Double-click **MakeDisk.exe**.

| 🗐 Fuji Xerox Setup Menu                     | X                                                   |
|---------------------------------------------|-----------------------------------------------------|
| PCL Driver Utility                          |                                                     |
|                                             |                                                     |
|                                             | Install Printer Driver(P)                           |
|                                             | Install TCP/IP Direct Print<br>Utility[]            |
|                                             | Delete Printer(D)                                   |
|                                             |                                                     |
| Read me( <u>R)     CD ROM reference(C) </u> | Guide to Software Packages(G) Change to Language(L) |
| THE DOCUMENT COMPANY<br>FUJI XEROX          | Exit(E)                                             |

The Creating Setup Disk dialog box is displayed.

**6** From **Select a printer**, select the printer for which to create the setup disk. Click **Create disk**.

Note

Click **Open printer folder** if you want to change the various settings of the printer. Select the printer icon and go to the various tabs of the printer properties dialog box to configure the settings.

| Creating Setup Disk                                      |                                                                      | ?×               |
|----------------------------------------------------------|----------------------------------------------------------------------|------------------|
| The tool will create the se<br>The disk is created accor | tup disk for FujiXerox driver.<br>ding to the selected printer setti | ings.            |
| To change the printer set<br>make changes to the fold    | tings, click Open printer folder b<br>er.                            | utton and        |
| Select a printer( <u>S</u> )                             |                                                                      |                  |
| FX DocuPrint 340A-AP                                     |                                                                      |                  |
| Create disk( <u>C</u> )                                  | Open printer folder( <u>O</u> )                                      | Exit( <u>E</u> ) |

The Setup Disk Settings dialog box is displayed.

- **7** Specify the following:
  - Comment Enter comments, if any.
  - Printer name Enter a name for the printer, if necessary.

Note

If the printer name is not entered, it will be FX DocuPrint 205-AP/255-AP/305-AP/240A-AP/ 340A-AP.

• Make this the default printer Check the check box if this printer is to be used as the default printer.

| 📲 Setup Disk Settings | ?×                                                                                          |
|-----------------------|---------------------------------------------------------------------------------------------|
|                       | Model name<br>FX DocuPrint 340A-AP<br>Comment( <u>C)</u>                                    |
|                       | Printer name( <u>P)</u><br>FX DocuPrint 340A-AP<br>Make this the default printer( <u>M)</u> |
|                       | Port[])<br>[(Please click here and make your selection.]                                    |
| THE DOCUMENT COMPANY  | Add Port(D)                                                                                 |

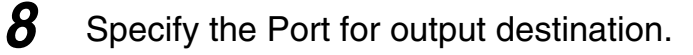

### ■ For Windows 95/Windows 98/Windows Me

1. Select Others if the printer is to be used as a local printer (the printer and the computer are directly connected by a parallel cable). Then click **Browse**.

```
Note
```

Refer to the Network Print Environment User Guide (Network.pdf) if the printer is to be used as a network printer.

| 😭 Setup Disk Settings | ? X                                                                                                    |
|-----------------------|----------------------------------------------------------------------------------------------------|
|                       | Model name<br>FX DocuPrint 340A-AP<br>Comment( <u>C</u> )                                                |
|                       | Printer name(P)<br>FX DocuPrint 340A-AP<br>IV Make this the default printer(M)                           |
|                       | Port([])                                                                                                 |
| THE DOCUMENT COMPANY  | C Network(N)     C IOthers(Q)     Browse(₩)       About(A)     Back(B)     Start to create setup disk(S) |

2. Select LPT1: from the list and click OK.

| Browse for Printer                                                                                                   |
|----------------------------------------------------------------------------------------------------|
| Click the port you want to use with this printer.                                                                    |
| COM1: (Communications Port)<br>COM2: (Communications Port)<br>FILE: (Creates a file on disk)<br>LPT1: (Printer Port) |
| OK Cancel                                                                                                    |

### For Windows NT 4.0/Windows 2000/Windows XP/Windows Server 2003

 Click ▼ next to Port if the printer is to be used as a local printer (the printer and the computer are directly connected by a parallel cable). Select LPT1: (Local Port) from the list displayed.

(Note)

Refer to the Network Print Environment User Guide (Network.pdf) if the printer is to be used as a network printer.

| 📲 Setup Disk Settings              | ?×                                                                                                    |
|------------------------------------|----------------------------------------------------------------------------------------------------|
|                                    | Model name          FX DocuPrint 340A-AP         Comment[C]         Printer name[P]         FX DocuPrint 340A-AP         FX DocuPrint 340A-AP         T         Make this the default printer[M]         Port[[]         LPT1: [Local Port] |
| THE DOCUMENT COMPANY<br>FUJI XEROX | Add Port(D) About(A) Back(B) Start to create setup disk(S)                                                                                                    |

9

Confirm that the port name specified in Step 8 is shown in the Port drop-down list box of the Setup Disk Settings dialog box.

### Click Start to create setup disk.

The Setup Disk Directory Selection dialog box is displayed.

10 Click **Browse** and select the drive or folder on which to create the setup disk. Then click **OK**.

Example: When the floppy disk drive is selected

Note

If you select the floppy disk drive, insert a floppy disk in the disk drive, then specify.

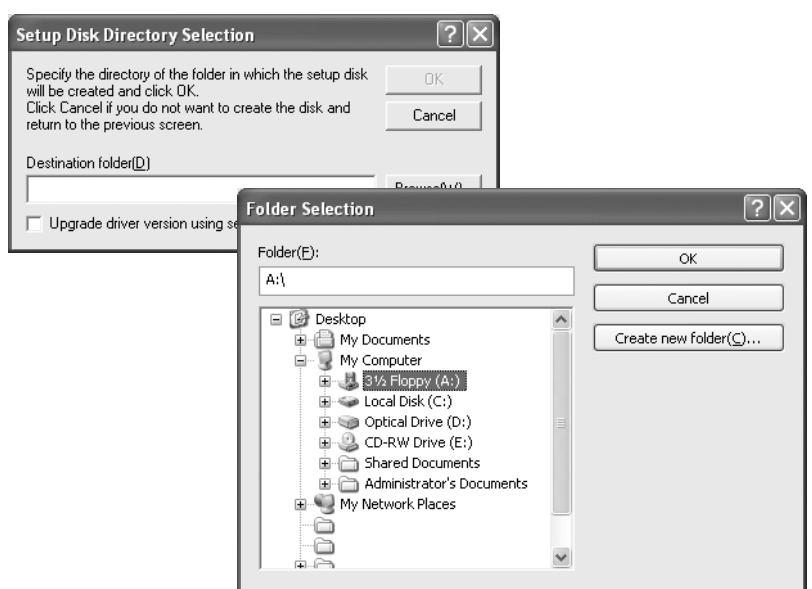

- **11** Click **OK** on the Setup Disk Directory Selection dialog box. The creation of the setup disk begins.
- 12 When the installation is completed, the following dialog box will be displayed. Click **OK**.

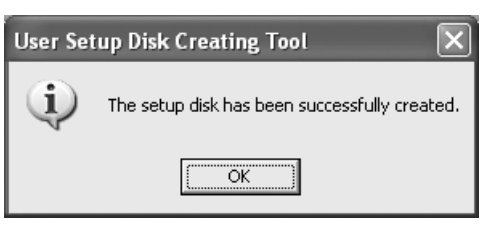

**13** Click **Exit** on the Creating Setup Disk dialog box, then click **Exit** on the Fuji Xerox Setup Menu dialog box.

This completes the creation of the setup disk.

### 3.1.2 Using the Created Setup Disk for Installation

Use the setup disk created in "3.1.1 Creating a Setup Disk" and install the printer driver to a computer. Here, we will use the setup disk created on a floppy disk as an example.

### LOOK

The setup disk can only be used on the OS on which the disk was created or computers running the same OS. Use the setup disk that suits the type of OS in use.

#### 

Note

- For Windows NT 4.0/Windows 2000/Windows XP/Windows Server 2003, log on as a user of the administrator group or as the administrator.
- If the printer driver is installed to the printer setup in a NetWare environment, log on to the corresponding NetWare server, then begin the installation.
- **1** If a virus-check software has been installed, either uninstall it or switch it off.
- **2** Insert the setup disk into the floppy disk drive.
- **3** Click **Run** from the Start menu. The Run dialog box will be displayed.
- **4** Enter the drive, followed by a colon ":", and "\setup.exe". Click **OK**. Example: A is the drive name. "A:\setup.exe"

| Run   | ?×                                                                                                    |
|-------|----------------------------------------------------------------------------------------------------|
|       | Type the name of a program, folder, document, or<br>Internet resource, and Windows will open it for you. |
| Open: | A:\setup.exe                                                                                             |
|       | OK Cancel Browse                                                                                         |

The Driver Installation Confirmation dialog box is displayed.

**5** When you want to set this printer as the default printer, check **Make this the default printer**.

| all. |
|------|
|      |

| Driver Installation Confirmation         |                                                                                                    |  |
|------------------------------------------|----------------------------------------------------------------------------------------------------|--|
|                                          | Check the installation settings and click "Start to install".<br>The print job can be output once the installation is<br>completed.<br>DS<br>Windows2000/XP<br>Model name<br>FX DocuPrint 340A-AP |  |
|                                          | Comment                                                                                                    |  |
| Make this the default printer( <u>M)</u> | Printer name<br>FX DocuPrint 340A-AP                                                                                                    |  |
| THE DOCUMENT COMPANY<br>FUJI XEROX       | Port<br> LPT1:<br>About( <u>A)</u> Exit( <u>E)</u> Start to install( <u>1</u> )                                                                                                    |  |

The installation begins.

Note

If the printer is used as a network printer, depending on the network environment, a dialog box prompting the port settings will be displayed. Follow the instructions to set the port.

**7** When the installation is completed, the following dialog box will be displayed. Click **Yes** to restart the computer.

| User Set | up Tool                                   |                                           | X                      |
|----------|-------------------------------------------|-------------------------------------------|------------------------|
| 2        | The driver has bee<br>Click [Yes] to rebo | en successfully ins<br>ot, or [No] to reb | italled.<br>oot later. |
|          | ( <u>Y</u> es                             | No                                        |                        |

**8** Open the Printers and Faxes (or Printers) window to confirm that the icon for DocuPrint 205/255/305/240A/340A is added. This completes the installation of the printer driver.

Note From the Start menu, click **Printers and Faxes** (or Settings > **Printers** depending on the OS) to display the Printers and Faxes (or Printers) window.

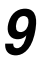

Take out the floppy disk from the floppy disk drive.

This completes the installation of the printer driver.

# 3.2 Uninstalling the Printer Driver

You can delete the installed DocuPrint 205/255/305/240A/340A printer driver and all its related files.

#### Note

If there are multiple printer icons, refer to "2.2 Deleting the Installed Printer Icon (Delete Printer Button)" (P. 14) to delete only the specified printer icon.

Procedure 

### Note

For Windows NT 4.0/Windows 2000/Windows XP/Windows Server 2003, log on as a user of the administrator group or as the administrator.

- **1** If a virus-check software has been installed, either uninstall it or switch it off.
- 2

Insert the Software Pack CD-ROM into the CD-ROM drive. The Fuji Xerox Setup Menu appears automatically.

**3** Click **CD ROM reference** to browse the contents. Then open the EzInst folder. Double-click **UnInst.exe**.

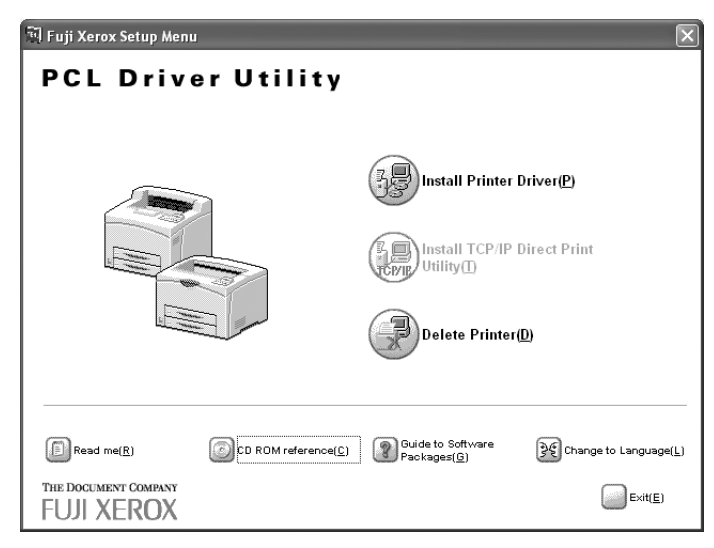

The Deleting Driver dialog box is displayed.

4 Select the printer driver to be deleted from Driver(s) to be deleted, then click **Delete**.

| 🗗 Deleting Driver ? 🗙                                                             |
|-----------------------------------------------------------------------------------|
| Select a driver(s) you want to delete.                                            |
| Driver(s) to be deleted( <u>R)</u><br>FX DocuPrint 255-AP<br>FX DocuPrint 340A-AP |
| About( <u>A)</u> Exit( <u>E)</u> Delete( <u>D)</u>                                |

The Confirmation of Driver(s) To Be Deleted dialog box is displayed.

### **5** Check the contents and click **Yes**.

| Confirmation of Driver(s) To Be De ? 🗙                                                      |  |  |
|---------------------------------------------------------------------------------------------|--|--|
| The selected driver is used by the following printers.<br>Do you want to delete the driver? |  |  |
| Printer(s) to be deleted                                                                    |  |  |
| FX DocuPrint 340A-AP                                                                        |  |  |
| Yes(Y) No(N)                                                                                |  |  |

The deletion of the printer driver begins.

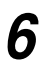

When the printer driver is deleted, the following dialog box will be displayed.

Click OK.

| Uninsta | ll Tool 🛛 🗙                     |
|---------|---------------------------------|
| Ð       | The driver(s) has been deleted. |
|         | (ОК                             |

7 Open the Printers and Faxes (or Printers) window to confirm that the icon of the printer selected in Step 4 is deleted. This completes the uninstallation of the printer driver.

#### Note

From the Start menu, click **Printers and Faxes** (or Settings > **Printers** depending on the OS) to display the Printers and Faxes (or Printers) window.

### 8

### Take out the CD-ROM from the CD-ROM drive.

This completes the uninstallation of the printer driver.

# **3.3** Starting up in the Command Mode

The following can be started up by entering the command in the EzInst folder of the CD-ROM directly (in command mode).

### LOOK

The command mode is a start up method and can be used in operations such as batch processing.

### See

- Installing the printer driver P. 43
- Installing the printer driver by using the created setup disk P. 44
- Deleting the installed printer icon P. 45
- Uninstalling the installed printer driver P. 46

### 3.3.1 Installing the Printer Driver - Command Mode

#### Note

For Windows NT 4.0/Windows 2000/Windows XP/Windows Server 2003, log on as a user of the administrator group or as the administrator.

| Command line    | SETUP △/m Mode                                                                                                   | el ID ( $	riangle$ indicates spacing)                                                        |  |
|-----------------|----------------------------------------------------------------------------------------------------|----------------------------------------------------------------------------------------------|--|
| Parameter       | /m Specify the model ID and run setup.<br>It can be specified in upper or lower case, single byte<br>characters. |                                                                                              |  |
| Model ID        | Enter the ID of the model to be installed after the option (/m)                                                  |                                                                                              |  |
|                 | LOOK<br>Enter the model ID in upper case, single byte characters.                                                |                                                                                              |  |
|                 | Model ID                                                                                                    | Model to be installed                                                                        |  |
|                 | FXDP240                                                                                                    | DocuPrint 240A-AP                                                                            |  |
|                 | FXDP340                                                                                                    | DocuPrint 340A-AP                                                                            |  |
|                 | FXDP205                                                                                                    | DocuPrint 205-AP                                                                             |  |
|                 | FXDP255                                                                                                    | DocuPrint 255-AP                                                                             |  |
|                 | FXDP305                                                                                                    | DocuPrint 305-AP                                                                             |  |
| Startup example | SETUP △/mFXDP3<br>(when installing Doo                                                                           | 305<br>cuPrint 305 printer driver)                                                           |  |
| Error Display   | When you have e parameter" dialog b the operation.                                                               | entered an incorrect parameter, a "Invalid<br>box will appear. In this case, click OK to end |  |

### 3.3.2 Installing the Printer Driver by Using the Created Setup Disk - Command Mode

### See

If the setup disk has not been created, see "3.1 Installing the Printer Driver with the Same Settings to Multiple Computers" (P. 32) to create the setup disk.

Note

For Windows NT 4.0/Windows 2000/Windows XP/Windows Server 2003, log on as a user of the administrator group or as the administrator.

| Command line  | SETUP $\triangle$ /c ( $\triangle$ indicates spacing)                                                                                                    |
|---------------|----------------------------------------------------------------------------------------------------|
| Parameter     | <ul> <li>/c Install without displaying any dialog boxes or<br/>messages.</li> <li>It can be specified in upper or lower case, single byte<br/>characters.</li> </ul> |
| Error Display | When you have entered an incorrect parameter, a "Invalid<br>parameter" dialog box will appear. In this case, click OK to end<br>the operation                        |

This command returns the following completion codes:

| Value | Explanation                                                   |
|-------|---------------------------------------------------------------|
| 0     | Completed without error.                                      |
| 1     | Incorrect contents in configuration file.                     |
| 2     | Driver file to be installed does not exist.                   |
| 3     | Specified port does not exist.                                |
| 4     | Cannot overwrite the driver file.                             |
| 5     | Unable to add printer.                                        |
| 6     | Unable to write to disk.                                      |
| 7     | Unable to upgrade.                                            |
| 8     | Driver of different version exists.                           |
| 10    | No administrator rights (Windows NT/Windows 2000/Windows XP). |
| -1    | Other errors.                                                 |

### 3.3.3 Deleting the Installed Printer Icon - Command Mode

#### Note

For Windows NT 4.0/Windows 2000/Windows XP/Windows Server 2003, log on as a user of the administrator group or as the administrator.

| Command line    | DELPRN $\triangle$ (printer icon name)<br>( $\triangle$ indicates spacing)                                                                   |
|-----------------|----------------------------------------------------------------------------------------------------|
| Parameter       | Printer icon name<br>Specify the printer icon name in the Printers and Faxes<br>(or Printers) window.<br>You can specify more than one name. |
| Startup example | DELPRN $\triangle$ "DocuPrint 305-AP" $\triangle$ "DocuPrint 340A-AP" (when deleting two printer icons, DocuPrint 305 and DocuPrint 340A)    |
|                 | <b>LOOK</b><br>Enter the icon name within "" (double quotes) if space is included in the printer icon name.                                  |
| Error Display   | When you have entered an incorrect parameter, a "Invalid parameter" dialog box will appear. In this case, click OK to end the operation.     |

This command returns the following completion codes:

| Value | Explanation                                                                                                    |
|-------|----------------------------------------------------------------------------------------------------|
| 0     | Completed without error.                                                                                                    |
| 1     | Specified printer icon does not exist.<br>(Also in the case when the printer icon specified is that of an unsupported printer driver.) |
| 10    | No administrator rights (Windows NT/Windows 2000/Windows XP).                                                                          |
| -1    | Other errors.                                                                                                    |

### 3.3.4 Uninstalling the Installed Printer Driver - Command Mode

#### Note

For Windows NT 4.0/Windows 2000/Windows XP/Windows Server 2003, log on as a user of the administrator group or as the administrator.

| Command line    | UNINST ∆/m Moo                                                                                                    | UNINST $	riangle$ /m Model ID ( $	riangle$ indicates spacing)                             |  |  |  |
|-----------------|----------------------------------------------------------------------------------------------------|-------------------------------------------------------------------------------------------|--|--|--|
| Parameter       | /m Specify the installed printer (model ID) and uninstall.<br>It can be specified in upper or lower case, single byte<br>characters. |                                                                                           |  |  |  |
| Model ID        | Enter the ID of the model to be uninstalled after the option (/m)                                                                    |                                                                                           |  |  |  |
|                 | LOOK<br>Enter the model ID                                                                                                    | LOOK<br>Enter the model ID in upper case, single byte characters.                         |  |  |  |
|                 | Model ID                                                                                                    | Model to be installed                                                                     |  |  |  |
|                 | FXDP240                                                                                                    | DocuPrint 240A-AP                                                                         |  |  |  |
|                 | FXDP340                                                                                                    | DocuPrint 340A-AP                                                                         |  |  |  |
|                 | FXDP205                                                                                                    | DocuPrint 205-AP                                                                          |  |  |  |
|                 | FXDP255                                                                                                    | DocuPrint 255-AP                                                                          |  |  |  |
|                 | FXDP305                                                                                                    | DocuPrint 305-AP                                                                          |  |  |  |
| Startup example | UNINST ∆/mFXD<br>(when deleting the                                                                                                  | P305<br>DocuPrint 305 printer driver)                                                     |  |  |  |
| Error Display   | When you have<br>parameter" dialog<br>the operation.                                                                                 | entered an incorrect parameter, a "Invalid box will appear. In this case, click OK to end |  |  |  |

#### The command returns the following completion codes:

| Value | Explanation                                                   |
|-------|---------------------------------------------------------------|
| 0     | Completed without error.                                      |
| 1     | Specified printer driver does not exist.                      |
| 10    | No administrator rights (Windows NT/Windows 2000/Windows XP). |
| -1    | Other errors.                                                 |

### **Using the IP Address Setting Tool**

You can set the printer's IP address by using the IP Address Setting Tool. You can easily connect the printer to a network with a TCP/IP environment easily. This tool searches a network for a printer that has been assigned an IP address by a server such as a DHCP server, then sets the printer's IP address. Also, this tool enables you to set a printer that is connected to a network without a DHCP server by specifying the MAC address.

#### Procedure Procedure

### Note

For Windows NT 4.0/Windows 2000/Windows XP/Windows Server 2003, log on as a user of the administrator group or as the administrator.

- 1 If a virus-check software has been installed, either uninstall it or switch it off.
- 2

Insert the Software Pack CD-ROM into the CD-ROM drive. The Fuji Xerox Setup Menu appears automatically.

3 Click CD ROM reference to browse the contents. Then open the IPSetUpTool folder in the NetUtil folder. Double-click IPSetupTool.exe.

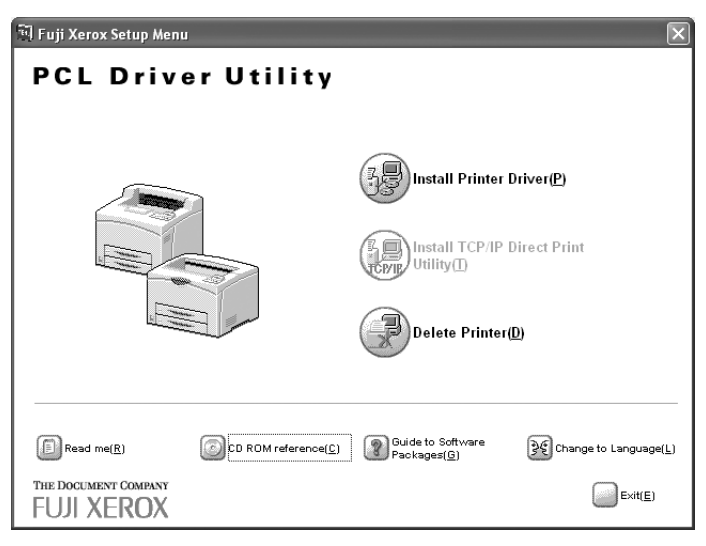

The IP Address Setting Tool starts.

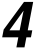

Set the setting items as following the messages displayed.

### Note

For details about how to use the IP Address Setting Tool, see On-line help of the tool.

### 3.5 Installing Netware Setup Wizard

You can change the initial settings and the setting value of the NetWare server and the printer by using this wizard. Use this wizard when setting the environment of the output to the printer with using the NetWare server.

This wizard can be used with running from the CD-ROM.

### LOOK

• NetWare Setup Wizard cannot be used on Windows Server 2003.

• Using the NetWare Setup Wizard requires logging on as the administrator of the NetWare.

### Procedure

If a virus-check software has been installed, either uninstall it or switch it off.

\_ \_ \_ \_ \_ \_ \_

2

Insert the Software Pack CD-ROM into the CD-ROM drive. The Fuji Xerox Setup Menu appears automatically.

**3** Click **CD ROM reference** to brouse the contents. Then open the NetWare folder in the NetUtil folder. Double-click **nsw.exe**.

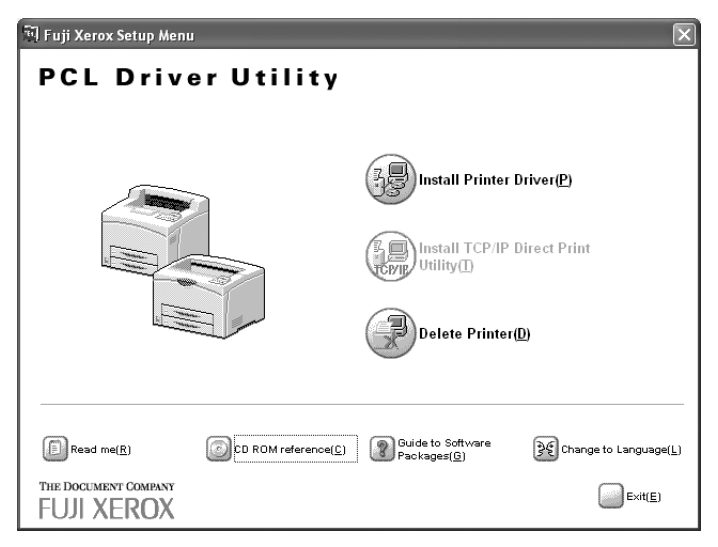

The NetWare Setup Wizard starts.

**4** Set the setting items as following the messages displayed.

### Note

For details about how to use the Netware Setup Wizard, see On-line help of the wizard.

### Index

### С

| Command Mode          |  |
|-----------------------|--|
| Creating a Setup Disk |  |

### D

| Delete Printer                        | 4  |
|---------------------------------------|----|
| Deleting the Installed Printer Icon 1 | 4  |
| Deleting the Installed Printer Icon   |    |
| - Command Mode4                       | 15 |
|                                       |    |

### F

File Structure of the CD-ROM ......4

### I

| Installing from Fuji Xerox Setup Menu7                                            |
|-----------------------------------------------------------------------------------|
| Installing Netware Setup Wizard48                                                 |
| Installing TCP/IP Direct Print Utility16                                          |
| Installing the Printer Driver8                                                    |
| Installing the Printer Driver<br>- Command Mode                                   |
| Installing the Printer Driver by Using the Created<br>Setup Disk - Command Mode44 |
| Installing the Printer Driver with the Same<br>Settings to Multiple Computers     |
| Installing the USB Print Utility26                                                |
| IP Address Setting Tool47                                                         |

### Ν

### Ρ

| Port9100       | <br>23 |
|----------------|--------|
| printer driver | <br>8  |

### S

| Setting Up the USB Port         |    |
|---------------------------------|----|
| Setup Disk                      |    |
| Software Pack CD-ROM            | 1  |
| Starting up in the Command Mode | 43 |

### Т

| Target Operating Systems         | 2  |
|----------------------------------|----|
| TCP/IP Direct Print Utility      | 16 |
| TCP/IP Direct Print Utility port | 19 |

### U

| 46 |
|----|
| 40 |
| 25 |
| 26 |
|    |
| 38 |
| 47 |
| 3  |
|    |

### **Customer Response Sheet**

Software Pack Operation Guide (ME3237E2-1)

To improve our publications, we would appreciate your feedback regarding this manual. Please take a few moments to complete and return this form to us.

| <ul><li>About yourself</li><li>1. How often do you</li></ul> | uuse this manual?                      |                                 |                   |         |             |   |                      |
|--------------------------------------------------------------|----------------------------------------|---------------------------------|-------------------|---------|-------------|---|----------------------|
| [] Daily                                                     | [] Weekly                              | [] Monthly                      | [] Inf            | reque   | ntly        |   |                      |
| 2. When do you usu<br>[] Doing a usual                       | ually refer to the mail operation [] L | nual?<br>Jsing unfamiliar featu | res [] S          | Solving | g a problen | ı |                      |
| 3. Which part of the<br>Chapter/Section/                     | manual do you rea<br>Page:             | d frequently?                   |                   |         |             |   |                      |
| 4. Where do you ke<br>(Optional)                             | ep the manual?                         |                                 |                   |         |             |   |                      |
| Your Name:<br>Company or organi                              | zation:                                | Occupation:                     |                   |         |             |   |                      |
| <ul> <li>About the Manua</li> </ul>                          | ıl                                     |                                 |                   |         |             |   |                      |
|                                                              |                                        |                                 | Strongly<br>Agree |         | Neutral     |   | Strongly<br>Disagree |
| 1. It is handy.                                              |                                        |                                 | 1                 | 2       | 3           | 4 | 5                    |
| 2. It is easy to read                                        | I.                                     |                                 | 1                 | 2       | 3           | 4 | 5                    |
| 3. Titles of chapters                                        | s and sections make                    | e sense.                        | 1                 | 2       | 3           | 4 | 5                    |
| 4. Information is log                                        | gically placed.                        |                                 | 1                 | 2       | 3           | 4 | 5                    |
| 5. Referencing is ea                                         | asy.                                   |                                 | 1                 | 2       | 3           | 4 | 5                    |
| 6. Content is easy t                                         | to understand.                         |                                 | 1                 | 2       | 3           | 4 | 5                    |
| 7. The step-by-step                                          | instructions are ea                    | sy to follow.                   | 1                 | 2       | 3           | 4 | 5                    |
| 8. All necessary inf                                         | ormation is included                   | d.                              | 1                 | 2       | 3           | 4 | 5                    |
| 9. Illustrations aid in                                      | n the understanding                    | of content.                     | 1                 | 2       | 3           | 4 | 5                    |
| 10.The use of color                                          | is effective.                          |                                 | 1                 | 2       | 3           | 4 | 5                    |

10. The use of color is effective.

Other comments (if any):

After completing this form, detach and send it to the address below. (Please use your own envelope and postage stamp.) Thank you for your cooperation.

.....

Fuji Xerox Co., Ltd. KSP R&D 2D7 3-2-1, Sakado, Takatsu-ku Kawasaki-shi, Kanagawa-ken JAPAN 213-0012

### Software Pack Operation Guide

Human Interface Design Development Document Products & Supply Company Fuji Xerox Co., Ltd.

ME3237E2-1 (Edition 1) December 2003 Copyright© 2003 by Fuji Xerox Co., Ltd.